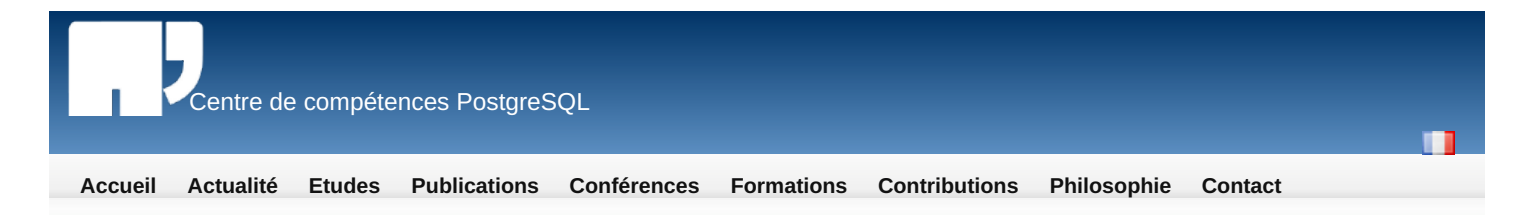

## -Table des matières • Installer PostgreSQL 8.4 sous Windows Installer PostgreSQL 8.4 sous Windows

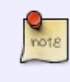

Article écrit par Guillaume Lelarge, le 29 décembre 2009.

Dernière mise à jour le 19 avril 2010.

# Quelques informations de base

Tous les tests effectués et toutes les copies d'écran ont été fait sur un Windows XP. Cela devrait fonctionner de la même manière sous les autres versions de Windows. En cas de différence, elles seront clairement explicitées dans le texte.

L'utilisation de <u>PostgreSQL</u> sous Windows peut se révéler très pratique. Par exemple, un développeur peut continuer à travailler sur son projet avec sa base personnelle sur son poste de travail. Cependant, il faut convenir d'un grand nombre d'inconvénients, le premier étant que la version Windows est moins performante que la version Unix. Cela peut ne pas être un problème, surtout si on revient à l'exemple du développeur, mais va très rapidement le devenir une fois en production. De plus, les outils tiers sont souvent développés avec Unix en tête, parfois Windows. Enfin, les documentations sur PostgreSQL sous Windows sont relativement peu nombreuses. Bref, si vous choisissez d'utiliser PostgreSQL avec Windows, attendez-vous à batailler ferme pour trouver des informations sur votre système ou pour trouver de l'aide.

# Télécharger l'installeur

Commencez par aller sur la page principale du projet : <u>http://www.postgresql.org</u>

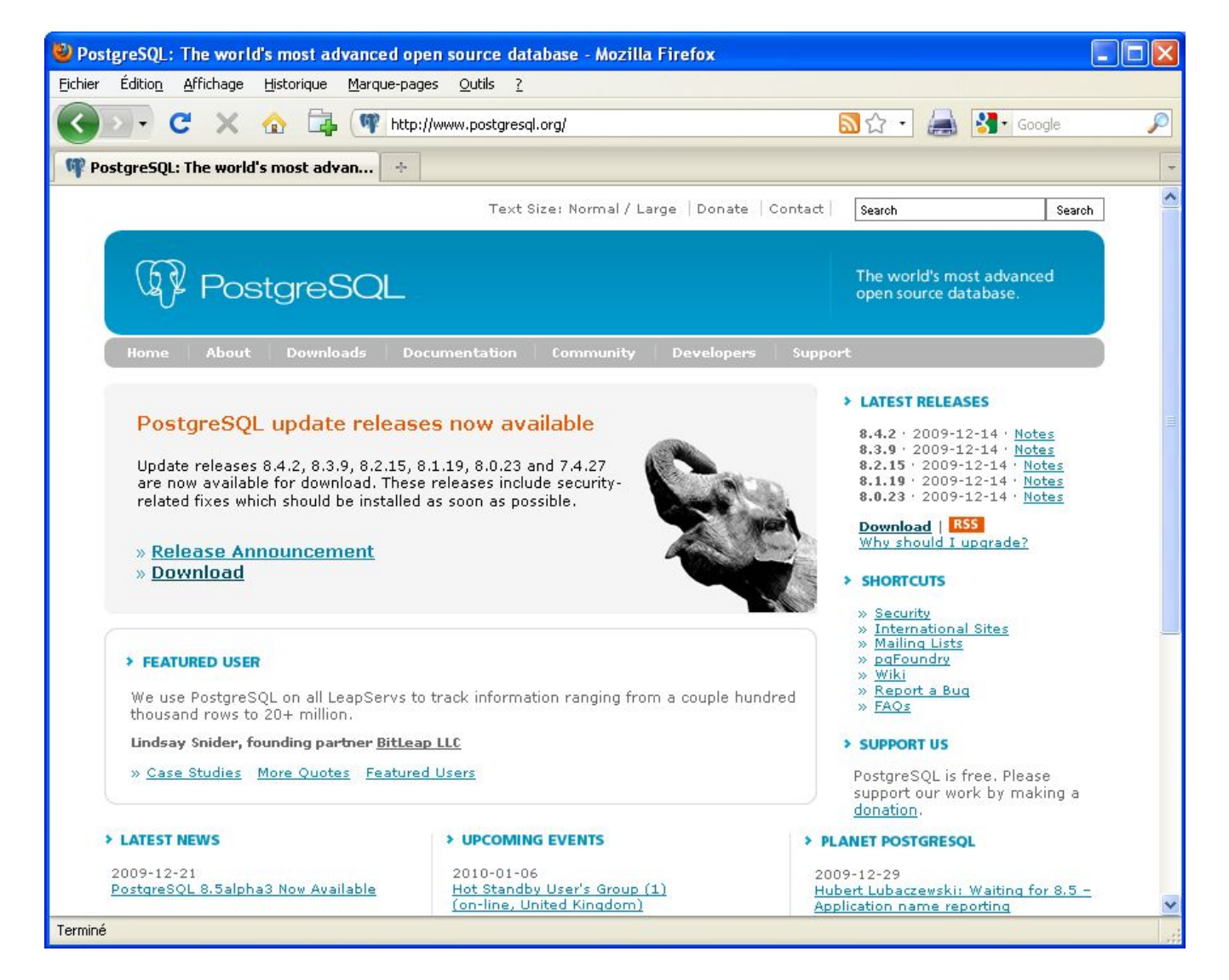

Cliquez sur le lien « <u>Downloads</u> ». Vous arrivez sur cette page :

| 🕙 PostgreSQL: Downloads - Mo                                                                                                    | zilla Firefox                                                                                                    |                                                 |  |
|----------------------------------------------------------------------------------------------------|----------------------------------------------------------------------------------------------------|-------------------------------------------------|--|
| <u>Fichier Édition A</u> ffichage <u>Histori</u>                                                                                                    | ue Marque-pages Outils ?                                                                                                    |                                                 |  |
| 🔇 🕗 - C' 🗙 🏠                                                                                                    | 👍 (ႃ http://www.postgresql.org/download/                                                                                                    | 🗘 • 🔚 🚷 Google 🔎                                |  |
| 🖤 PostgreSQL: Downloads                                                                                                    | *                                                                                                    | *                                               |  |
|                                                                                                    | Text Size: Normal / Large   Donate   Contact                                                                                                    | Search Search                                   |  |
| Postgr                                                                                                    | eSQL                                                                                                    | The world's most advanced open source database. |  |
| Home About Do                                                                                                    | wnloads Documentation Community Developers Suppor                                                                                                    | t.                                              |  |
| » Downloads                                                                                                    | Downloads                                                                                                    |                                                 |  |
| » Software Catalogue                                                                                                    | PostgreSQL Core Distribution                                                                                                    |                                                 |  |
| » pgFoundry                                                                                                    | The care of the Bestere SOL philast relational database management s                                                                                  | vetera ie ausilable in coueral                  |  |
| » File Browser                                                                                                    | source and binary formats. The full package includes:                                                                                                 | ystem is available in several                   |  |
| <ul> <li>The core server with full documentation (html, man)</li> <li>Several command line tools (e.g. psql, pg_ctl, pg_dump, pg_restore)</li> <li>C library (libpq) and embedded C processor (ecpg)</li> <li>Several server-side procedural languages (e.g. plpgsql, pltcl, plperl)</li> <li>Several popular add-on packages (e.g. metaphone, pgcrypto and other useful enhancements)</li> </ul> |                                                                                                    |                                                 |  |
|                                                                                                    | In addition, some 'one click' installers include additional packages such                                                                             | h as pgAdmin and PostGIS.                       |  |
|                                                                                                    | Binary packages                                                                                                    |                                                 |  |
| Pre-built binary packages are available for a number of different operating systems:                                                                                                    |                                                                                                    |                                                 |  |
| FreeBSD · Linux · Mac OS X · Solaris · Windows                                                                                                    |                                                                                                    |                                                 |  |
| Source code                                                                                                    |                                                                                                    |                                                 |  |
| You can download the source code from a mirror site using our File Browser                                                                                                    |                                                                                                    |                                                 |  |
|                                                                                                    | 3rd party distributions                                                                                                    |                                                 |  |
|                                                                                                    | <ul> <li>Postgres Plus - 'one click' installers for Linux, Mac, and Win32,<br/>commonly used components and helper applications. Published</li> </ul> | which include many of the most                  |  |
| Terminé                                                                                                    |                                                                                                    |                                                 |  |

Cette page indique tous les téléchargements possibles. Pour Windows, nous sommes intéressés par les exécutables qui se trouvent dans la section « Binary packages ». Cliquez sur le lien « <u>Windows</u> ». Vous arrivez sur cette page :

| BostgreSQL: Windows packa                                                                                                    | ages - Mozilla Firefox                                              |   |  |  |
|----------------------------------------------------------------------------------------------------|---------------------------------------------------------------------|---|--|--|
| Eichier Édition Affichage Histor                                                                                                    | orique <u>M</u> arque-pages <u>O</u> utils <u>?</u>                 |   |  |  |
| 🔇 🔊 - C 🗙 🏠                                                                                                    | 📬 🖤 http://www.postgresql.org/download/windows 🏠 🔹 🛃 Google         | P |  |  |
| 🖤 PostgreSQL: Windows packa                                                                                                    | ages ÷                                                              | + |  |  |
|                                                                                                    | Text Size: Normal / Large   Donate   Contact   Search Search Search | ^ |  |  |
| Postgi                                                                                                    | The world's most advanced open source database.                     |   |  |  |
| Home About D                                                                                                    | Downloads Documentation Community Developers Support                |   |  |  |
| Home       About       Downloads       Documentation       Community       Developers       Support         * Downloads       * Software Catalogue       *       *       Software Catalogue       *       PgFoundry       *       The Windows installer for PostgreSQL includes the PostgreSQL server, pqAdmin III; a graphical tool for managing and developing your databases, and StackBuilder; a package manager that can be used to download and install additional PostgreSQL applications and drivers.         * File Browser       Note: Only PostgreSQL 8.2 and above are supported on Windows.         One click installer       The one click installer is designed to be as straightforward as possible and the fastest way to get up and running with PostgreSQL on Windows.         • Download the one click installer       Advanced users can also download a zip archive of the binaries, without the installer.         The one click installer is maintained by Dave Page at EnterpriseDB.       pgInstaller         pgInstaller is a Windows Installer package that offers advanced configuration options, pgInstaller packages are only being maintained for PostgreSQL 8.2 and 8.3. |                                                                     |   |  |  |
|                                                                                                    | pgInstaller is maintained by Dave Page and Magnus Hagander.         | ~ |  |  |
| Terminé                                                                                                    |                                                                     |   |  |  |

En 8.4, seule la société <u>EnterpriseDB</u> propose des exécutables de PostgreSQL compilés pour Windows : elle fait cela bénévolement pour la communauté. Cliquez sur le lien « <u>Download</u> » de la section « Once click installer ». Vous arrivez sur cette page :

| EnterpriseDB: Download PostgreSQL Installers - Mozilla Firefox                                                                                                    |                                        |
|----------------------------------------------------------------------------------------------------|----------------------------------------|
| Eichier Édition Affichage Historique Marque-pages Qutils ?                                                                                                    |                                        |
| 🔇 🗁 C 🗙 🏠 📴 http://www.enterprisedb.com/products/pgdownload.do#windows 🛛 🏠 📇 🛃                                                                                                    | Soogle 🔎                               |
| EnterpriseDB: Download PostgreSQL 🔅                                                                                                    |                                        |
|                                                                                                    |                                        |
| Enterpriseps'                                                                                                    | Pricing   Search                       |
| The Enterprise Postgres Company                                                                                                    |                                        |
|                                                                                                    | . 1                                    |
| SOLUTIONS   PRODUCTS   SERVICES   CUSTOMERS   PARTNERS   RESOURCES   COMMUNITY   COMPANY                                                                                                    | <u>c</u>                               |
| Home > Services > Overview                                                                                                    |                                        |
| Devertaged Destage COL 9 yr                                                                                                    | Featured Res                           |
| Download PostgreSQL o.x                                                                                                    | Beyond PostareSt                       |
| One-click distributions include the core PostgreSQL database, pgAdmin, PL/pgSQL debugger, and StackBuilder. The                                                                                                    | A Look Inside Pos                      |
| installers have been tested with a number of distributions on Ubuntu 6.06 and above, Fedora 6 and above, openSUSE 10                                                                                                    |                                        |
| and above, SLES 9 and above, RHEL 4 and above, Mac US X 10.4 and above, and on Intel, PPC, and Windows. The<br>Installation Guide for PostgreSQL One-Click installers v8.x can be found in resources section of the website. | Delivering Oracle<br>An EnterpriseDB \ |
| Installer version Version 8.4.2-1                                                                                                    |                                        |
|                                                                                                    | > VIEVV ALL RESU                       |
| 🗴 Linux x86-32 🔬 Linux x86-64 🎢 Windows 🗳 Mac OS X                                                                                                    | EntorpriceDP                           |
|                                                                                                    | Webcast                                |
| Installer version Version 8.3.9-1                                                                                                    | & Podca                                |
|                                                                                                    | a rouca                                |
| Linux x86-32 Linux x86-64 Windows Mac OS X                                                                                                    |                                        |
|                                                                                                    | 6                                      |
| PostgreSQL vs MySQL White Paper                                                                                                    | -                                      |
| Read about the similarities and differences watch Bruce wiomjian, PostgreSQL core                                                                                                    |                                        |
| Connecté à now eloque com                                                                                                    | >                                      |

Elle contient la liste des versions disponibles. Il est préférable d'installer la dernière version en cours, mais libre à vous d'utiliser une autre version. Nous allons installer la version 8.4.1. Cliquez sur le lien « Windows ».

Votre navigateur devrait rapidement vous proposer d'enregistrer ou d'ouvrir ce fichier avec un dialogue de ce type :

| Ouverture de postgresql-8.4.1-1-windows.exe                                                                                   |
|----------------------------------------------------------------------------------------------------|
| Vous avez choisi d'ouvrir                                                                                                    |
| postgresql-8.4.1-1-windows.exe<br>qui est un fichier de type : Binary File<br>à partir de : http://downloads.enterprisedb.com |
| Voulez-vous enregistrer ce fichier ?                                                                                          |
| Enregistrer le fichier Annuler                                                                                                |

Commencez par l'enregistrer sur votre poste. Le téléchargement commence :

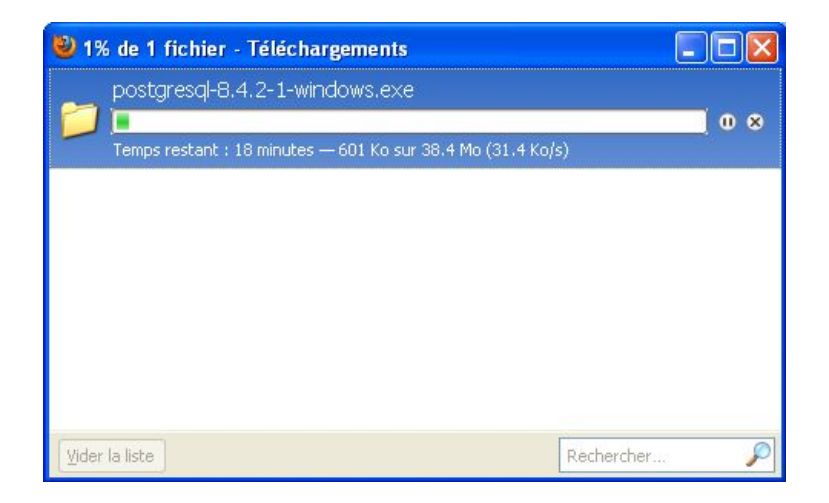

Une fois terminée, l'installation va pouvoir commencer.

# Installer PostgreSQL

Double cliquez sur le fichier « postgresql-8.4.1-1-windows.exe ».

L'installeur commence par mettre à jour les bibliothèques redistribuables de Visual C++ :

| Microsoft Visual C++ 2005 Redistributable |  |  |
|-------------------------------------------|--|--|
|                                           |  |  |
| 15°                                       |  |  |
|                                           |  |  |
|                                           |  |  |
|                                           |  |  |

L'installeur se lance :

| 😹 Setup                                     |                                                               |
|---------------------------------------------|---------------------------------------------------------------|
|                                             | Setup - PostgreSQL<br>Welcome to the PostgreSQL Setup Wizard. |
| PostgreSQL<br>Packaged by:<br>EnterpriseDB® |                                                               |
|                                             | < Back Next > Cancel                                          |

Cliquez sur « Next ».

| 🈹 Setup                                                         |                      |
|-----------------------------------------------------------------|----------------------|
| Installation Directory                                          |                      |
| Please specify the directory where Postgre5QL will be installed |                      |
| Installation Directory C:\Program Files\PostgreSQL\8.4          | 6                    |
|                                                                 |                      |
|                                                                 |                      |
|                                                                 |                      |
| BitBock Installer                                               |                      |
|                                                                 | < Back Next > Cancel |

L'installeur vous demande de sélectionner le répertoire où PostgreSQL sera installé. Le répertoire par défaut est généralement bon mais vous pouvez le modifier si vous le souhaitez. Une fois ceci fait, cliquez sur « Next ».

| 🅞 Setup                                                   |               |        |
|-----------------------------------------------------------|---------------|--------|
| Data Directory                                            |               |        |
| Please select a directory under which to store your data. |               |        |
| Data Directory C:\Program Files\PostgreSQL\8.4\data       | 6             |        |
|                                                           |               |        |
|                                                           |               |        |
|                                                           |               |        |
|                                                           |               |        |
|                                                           |               |        |
| BitRock Installer                                         |               |        |
|                                                           | < Back Next > | Cancel |

L'installeur vous demande ensuite de sélectionner le répertoire des données de PostgreSQL. Là-aussi, le répertoire par défaut est généralement bon mais vous pouvez le modifier si vous le souhaitez. Une fois ceci fait, cliquez sur « Next ».

| 😹 Setup                                                                                                    |                                                          |
|----------------------------------------------------------------------------------------------------|----------------------------------------------------------|
| Password                                                                                                    | <b>S</b>                                                 |
| Please provide a password for the database superuser (postgres) and service<br>service account already exists in Windows, you must enter the current passwo<br>account does not exist, it will be created when you click 'Next'. | account (postgres). If the<br>rd for the account. If the |
| Password                                                                                                    |                                                          |
| Retype password                                                                                                    |                                                          |
|                                                                                                    |                                                          |
|                                                                                                    |                                                          |
|                                                                                                    |                                                          |
|                                                                                                    |                                                          |
| BitRock Installer                                                                                                    |                                                          |
| < Back                                                                                                    | Next > Cancel                                            |

Ce nouvel écran va permettre la saisie du mot de passe de l'utilisateur de bases de données postgres et de l'utilisateur du service. Saisissez le mot de passe de l'utilisateur Windows postgres. Saisissez-le une deuxième fois pour confirmer votre première saisie.

Cliquez sur « Next ».

| 😹 Setup                                                                |                      |
|------------------------------------------------------------------------|----------------------|
| Port                                                                   |                      |
| Please select the port number the server should listen or<br>Port 3432 | η.                   |
| BitRock Installer                                                      | < Back Next > Cancel |

L'installeur vous demande le numéro du port d'écoute du serveur PostgreSQL. La valeur par défaut est généralement suffisante. Cliquez sur « Next » pour continuer.

| 😹 Setup                                                                                                    |        |
|----------------------------------------------------------------------------------------------------|--------|
| Advanced Options                                                                                                    |        |
| Select the locale to be used by the new database cluster.<br>Locale French, France I Install pl/pgsql in template1<br>database? |        |
| Bi/Rock Installer                                                                                                    | Cancel |

L'installeur vous propose de sélectionner la locale et d'indiquer si vous voulez que l'installeur se charge d'activer le langage PL/pgsql dans la base de données modèle template1. Modifiez si vous souhaitez, puis cliquez sur sur « Next ».

| 🈹 Setup                                   |                           |            |         |
|-------------------------------------------|---------------------------|------------|---------|
| Ready to Install                          |                           |            | <u></u> |
| Setup is now ready to begin installing Po | stgre5QL on your computer |            |         |
|                                           |                           |            |         |
|                                           |                           |            |         |
|                                           |                           |            |         |
|                                           |                           |            |         |
|                                           |                           |            |         |
| BitRock Installer                         |                           |            |         |
|                                           | < B                       | ack Next > |         |

Le nouvel écran indique que PostgreSQL est prêt à être installé. Cliquez sur « Next ».

L'installation commence :

• copie des exécutables, des bibliothèques et des autres fichiers

| 😹 Setup                                                 |                      |
|---------------------------------------------------------|----------------------|
| Installing                                              |                      |
| Please wait while Setup installs PostgreSQL on your com | outer.               |
| Install                                                 | ing                  |
| Unpacking C:\Program Files\PostgreSQL\8.4\bin\krb5_     | 32.dll               |
|                                                         |                      |
|                                                         |                      |
|                                                         |                      |
|                                                         |                      |
|                                                         |                      |
|                                                         |                      |
|                                                         |                      |
|                                                         |                      |
| BitRock Installer                                       |                      |
|                                                         | < Back Next > Cancel |

• initialisation du groupe de bases de données (autrement dit, exécution du programme « initdb »)

| 🅞 Setup                                               |                      |
|-------------------------------------------------------|----------------------|
| Installing                                            |                      |
| Please wait while Setup installs PostgreSQL on your   | computer.            |
| I                                                     | nstalling            |
| Initialising the database cluster (this may take a fi | ew minutes)          |
|                                                       |                      |
|                                                       |                      |
|                                                       |                      |
|                                                       |                      |
|                                                       |                      |
|                                                       |                      |
|                                                       |                      |
|                                                       |                      |
|                                                       |                      |
|                                                       |                      |
| RiPock Installer                                      |                      |
|                                                       | < Back Next > Cancel |

• démarrage du nouveau service

| 🎩 Setup                                                   |                      |
|-----------------------------------------------------------|----------------------|
| Installing                                                |                      |
| Please wait while Setup installs PostgreSQL on your compu | ter.                 |
| Installin                                                 | 9                    |
| Starting the database server                              |                      |
|                                                           |                      |
|                                                           |                      |
|                                                           |                      |
|                                                           |                      |
|                                                           |                      |
|                                                           |                      |
|                                                           |                      |
|                                                           |                      |
| Differences                                               |                      |
| DIFFOCK Installer                                         |                      |
|                                                           | < Back Next > Cancel |

• chargement des modules SQL supplémentaires

| 🕞 Setup                                                 |                      |
|---------------------------------------------------------|----------------------|
| Installing                                              |                      |
| Please wait while Setup installs PostgreSQL on your com | puter,               |
| Instal                                                  | ling                 |
| Loading additional SQL modules                          |                      |
|                                                         |                      |
|                                                         |                      |
|                                                         |                      |
|                                                         |                      |
|                                                         |                      |
|                                                         |                      |
|                                                         |                      |
|                                                         |                      |
|                                                         |                      |
| BitRock Installer                                       |                      |
|                                                         | < Back Next > Cancel |

• préparation du désinstalleur

| 🎜 Setup                                        |                      |
|------------------------------------------------|----------------------|
| Installing                                     |                      |
| Please wait while Setup installs PostgreSQL on | ) your computer.     |
|                                                | Installing           |
| Creating uninstaller 25%                       |                      |
|                                                |                      |
|                                                |                      |
|                                                |                      |
|                                                |                      |
|                                                |                      |
|                                                |                      |
|                                                |                      |
|                                                |                      |
|                                                |                      |
| BitRock Installer                              |                      |
|                                                | < Back Next.> Cancel |

Et voilà. Installation terminée comme le dit le dernier écran :

| 퉪 Setup                                     |                                                                                                    |
|---------------------------------------------|----------------------------------------------------------------------------------------------------|
|                                             | Completing the PostgreSQL Setup Wizard<br>Setup has finished installing PostgreSQL on your computer.<br>✓ Launch Stack Builder at exit?<br>Stack Builder may be used to download and install additional tools,<br>drivers and applications to complement your PostgreSQL installation. |
| PostgreSQL<br>Packaged by:<br>EnterpriseDB® |                                                                                                    |
|                                             | < Back Finish Cancel                                                                                                    |

Cliquez sur « Finish » pour terminer l'installation.

## Mettre à jour PostgreSQL

Si vous voulez mettre à jour votre version de PostgreSQL, disons la 8.4.2, il faut commencer par la télécharger sur le site. Voir plus haut pour les détails.

Avant de lancer l'installeur, vérifiez bien que les outils client PostgreSQL, comme psql ou pg\_dump ne sont pas exécutés. Si c'est le cas, terminez leur exécution (par exemple en les tuant avec le gestionnaire de processus). Un outil client PostgreSQL en cours d'exécution peut empêcher la mise à jour de son exécutable ou des DLL auxquels il est lié. Attention, ne faites pas ça pour les processus de l'exécutable postgres.exe.

Double cliquez sur l'installeur nommé « postgresql-8.4.2-1-windows.exe ». L'installeur commence par mettre à jour les bibliothèques redistribuables de Visual C++ :

| Microsoft Visual C++ 2005 Redistributable |  |  |
|-------------------------------------------|--|--|
|                                           |  |  |
| 187                                       |  |  |
|                                           |  |  |
|                                           |  |  |
|                                           |  |  |

Puis vous obtenez la fenêtre d'accueil standard :

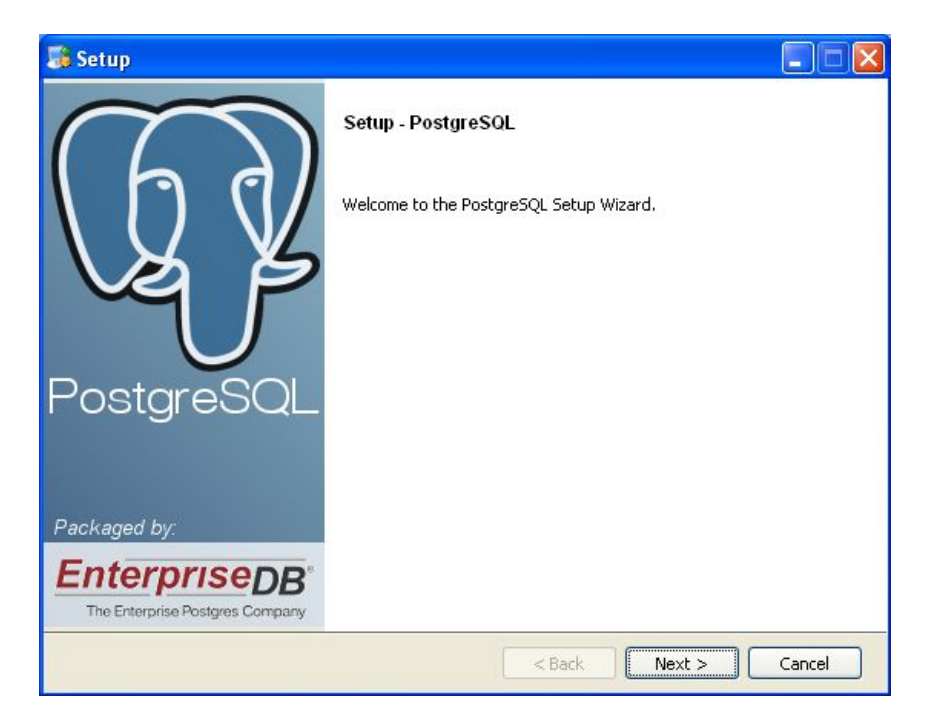

Cliquez sur « Next ».

L'installeur détecte la précédente installation et indique qu'il va procéder à une mise à jour :

| 😹 Setup                                                                                                    |        |
|----------------------------------------------------------------------------------------------------|--------|
| Existing installation                                                                                                    |        |
| An existing PostgreSQL installation has been found at C:\Program<br>Files\PostgreSQL\8.4. This installation will be upgraded. |        |
| BitRock Installer                                                                                                    | Cancel |

Cliquez sur « Next ».

L'installeur détecte aussi l'ancien répertoire des données et indique qu'il va utiliser ce répertoire pour cette installation :

| 🚳 Setup                                                                                                    |              |
|----------------------------------------------------------------------------------------------------|--------------|
| Existing data directory                                                                                                    | <b>S</b>     |
| An existing data directory has been found at C:\Program Files\PostgreSQL\8.4\data set to u:<br>This directory and its configuration will be used for this installation. | e port 5432. |
| BitRock Installer                                                                                                    | Cancel       |

Cliquez sur « Next ».

| 퉪 Setup            |                                         |        |
|--------------------|-----------------------------------------|--------|
| Password           |                                         |        |
| Please provide a p | assword for service account (postgres). |        |
| Password           |                                         |        |
| Retype password    |                                         |        |
|                    |                                         |        |
|                    |                                         |        |
|                    |                                         |        |
|                    |                                         |        |
|                    |                                         |        |
| BitRock Installer  |                                         |        |
|                    | < Back Next >                           | Cancel |

Ce nouvel écran va permettre la saisie du mot de passe de l'utilisateur de bases de données postgres et de l'utilisateur du service. Saisissez le mot de passe de l'utilisateur Windows postgres. Saisissez-le une deuxième fois pour confirmer votre première saisie.

Cliquez sur « Next ».

| 😹 Setup                                                             |        |
|---------------------------------------------------------------------|--------|
| Ready to Install                                                    |        |
| Setup is now ready to begin installing PostgreSQL on your computer. |        |
|                                                                     |        |
| BitRock Installer                                                   |        |
| < Back Next >                                                       | Cancel |

Le nouvel écran indique que PostgreSQL est prêt à être installé. Cliquez sur « Next ».

Et la mise à jour commence :

| 🔒 Setup                               |                             |               |
|---------------------------------------|-----------------------------|---------------|
| Installing                            |                             | <b>S</b>      |
| Please wait while Setup installs Posl | greSQL on your computer.    |               |
|                                       | Installing                  |               |
| Unpacking C:\Program Files\Post       | greSQL\8.4\bin\libeay32.dll |               |
|                                       |                             |               |
|                                       |                             |               |
|                                       |                             |               |
|                                       |                             |               |
|                                       |                             |               |
|                                       |                             |               |
|                                       |                             |               |
|                                       |                             |               |
|                                       |                             |               |
|                                       |                             |               |
| BitRock Installer                     |                             |               |
|                                       | < Back                      | Next > Cancel |
|                                       |                             |               |

Une fois l'opération terminée, vous devez avoir cet écran :

| PostgreSQL                                                       | Completing the PostgreSQL Setup Wizard<br>Setup has finished installing PostgreSQL on your computer.<br>Launch Stack Builder at exit?<br>Stack Builder may be used to download and install additional tools,<br>drivers and applications to complement your PostgreSQL installation. |
|------------------------------------------------------------------|----------------------------------------------------------------------------------------------------|
| Packaged by:<br>EnterpriseDB®<br>The Enterprise Postgres Company | < Back Finish Cancel                                                                                                    |

Cliquez sur « Finish ». Votre serveur PostgreSQL mis à jour est prêt à être utilisé.

## Informations internes

Voici quelques informations supplémentaires sur les spécificités de Windows.

### Utilisateur Windows postgres

L'installeur va créer un utilisateur standard (c'est-à-dire qu'il ne fait pas partie du groupe administrateurs). Il n'est pas possible de changer son nom pendant l'installation. Ce sera donc toujours « postgres ». Vous indiquez son mot de passe pendant l'installation lors de cette étape :

| 🎜 Setup                                                                                                    |                                                                                                    |
|----------------------------------------------------------------------------------------------------|----------------------------------------------------------------------------------------------------|
| Password                                                                                                    |                                                                                                    |
| Please provide a password for the databas<br>service account already exists in Windows,<br>account does not exist, it will be created w | e superuser (postgres) and service account (postgres). If the<br>you must enter the current password for the account. If the<br>hen you click 'Next'. |
| Password                                                                                                    |                                                                                                    |
| Retype password                                                                                                    |                                                                                                    |
|                                                                                                    |                                                                                                    |
|                                                                                                    |                                                                                                    |
|                                                                                                    |                                                                                                    |
|                                                                                                    |                                                                                                    |
| BitRock Installer                                                                                                    |                                                                                                    |
|                                                                                                    | < Back Next > Cancel                                                                                                    |

Après l'installation, vous le verrez dans l'outil de « Gestion de l'ordinateur ». Pour exécuter ce logiciel, cliquez avec le bouton droit de la souris sur l'icône du « Poste de travail », puis choisissez l'élément « Gérer... ». Vous devriez voir une fenêtre comme celle-ci :

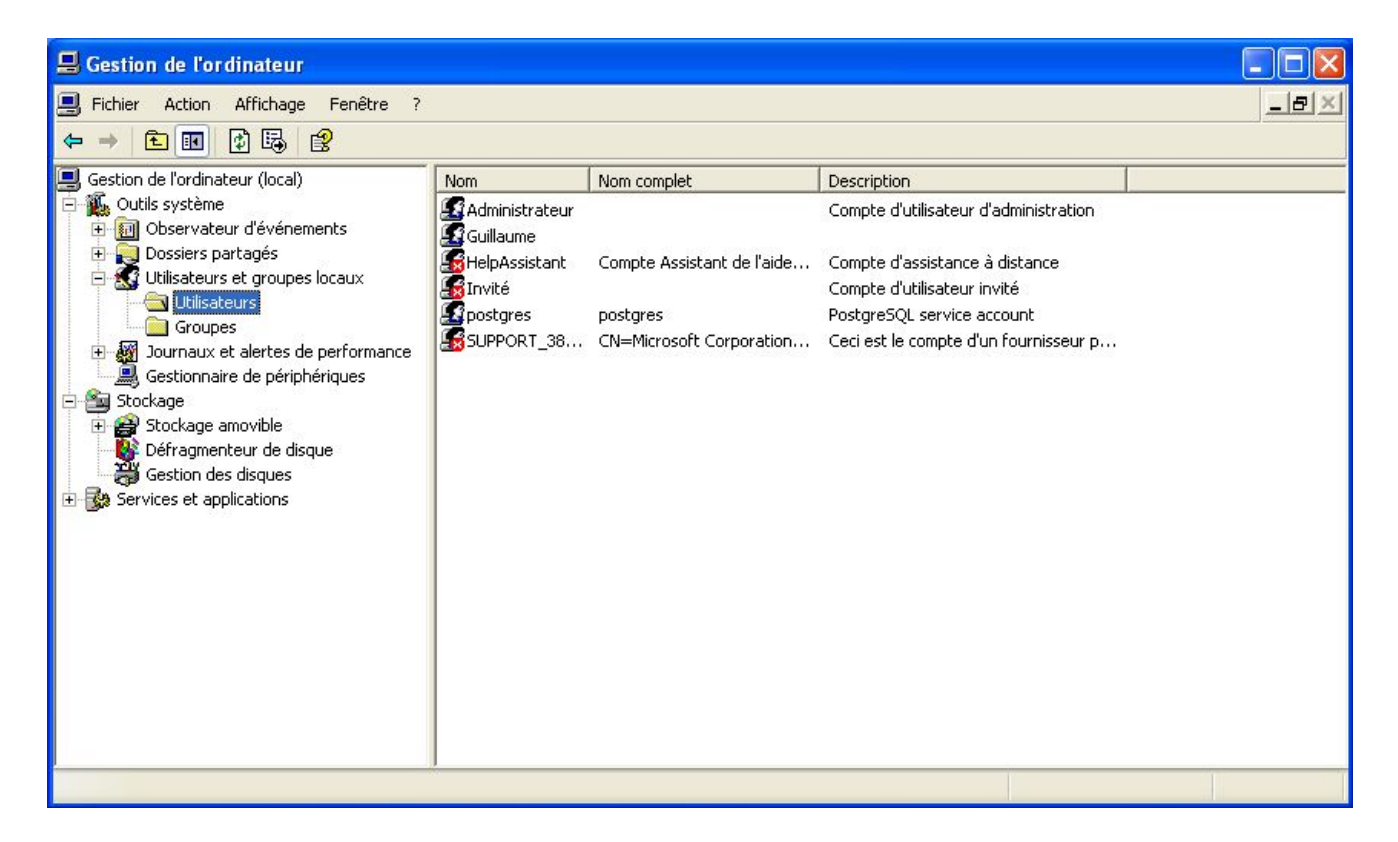

La partie gauche permet de naviguer entre les différents nœuds d'informations, et la partie droite fournit les informations. Allez dans « Gestion de l'ordinateur / Outils système / Utilisateurs et groupes locaux / Utilisateurs ». La partie droite devrait afficher tous les utilisateurs, dont l'utilisateur postgres. Voici le contenu des propriétés de cet utilisateur :

| Propriétés de | postgres ?                                                                                                    |
|---------------|----------------------------------------------------------------------------------------------------|
| Général Mem   | ore de Profil                                                                                                    |
| pos           | lgres                                                                                                    |
| Nom complet : | postgres                                                                                                    |
| Description : | PostgreSQL service account                                                                                                    |
| L'utilisateur | doit changer son mot de passe à la prochaine ouverture de session<br>ne peut pas changer de mot de passe<br>passe n'expire jamais<br>est désactivé<br>est verrouillé |
|               | OK Annuler Appliquer                                                                                                    |

| Propriétés de postgres  | ? 🗙                  |
|-------------------------|----------------------|
| Général Membre de Profi |                      |
| Membre de :             |                      |
|                         |                      |
|                         |                      |
|                         |                      |
|                         |                      |
|                         |                      |
|                         |                      |
|                         |                      |
|                         |                      |
|                         |                      |
|                         |                      |
|                         |                      |
| Ajouter Supprin         |                      |
| L                       | OK Annuler Appliquer |
|                         |                      |

Comme vous pouvez le constater, cet utilisateur ne fait partie d'aucun groupe, et surtout pas du groupe Administrateurs. Par contre, il a tous les droits sur le répertoire des données de PostgreSQL. Pour cela, allez dans le répertoire « C:\Program Files\PostgreSQL\8.4 » (si vous n'avez pas changé le répertoire d'installation), faites un clic droit sur le répertoire « data » et sélectionnez l'élément « Propriétés » du menu contextuel.

#### Service postgresql-8.4

L'installeur crée un service Windows appelé par défaut « postgresql-8.4 ». Ce service permet de démarrer et d'arrêter le serveur PostgreSQL.

Vous pouvez accéder aux services dans l'outil de « Gestion de l'ordinateur ». Pour exécuter ce logiciel, cliquez avec le bouton droit de la souris sur l'icône du « Poste de travail », puis choisissez l'élément « Gérer... ». La partie gauche permet de naviguer entre les différents nœuds d'informations, et la partie droite fournit les informations. Allez dans Gestion de l'ordinateur / Services et applications / Services. La partie droite devrait afficher tous les services, dont celui du serveur PostgreSQL :

| Gestion de l'ordinateur                                                                                                    |                                                                                                    |                                                                                                    |                                                                        |                                                                                                    |                                                                                                    |                |
|----------------------------------------------------------------------------------------------------|----------------------------------------------------------------------------------------------------|----------------------------------------------------------------------------------------------------|------------------------------------------------------------------------|----------------------------------------------------------------------------------------------------|----------------------------------------------------------------------------------------------------|----------------|
| I Fichier Action Affichage Fenêtre ?                                                                                                    |                                                                                                    |                                                                                                    |                                                                        |                                                                                                    | فلد                                                                                                    | <del>B</del> × |
|                                                                                                    | ■    ■>                                                                                                    |                                                                                                    |                                                                        |                                                                                                    |                                                                                                    |                |
| Gestion de l'ordinateur (local)<br>Gestion de l'ordinateur (local)<br>Cutils système<br>Cossiers partagés<br>Utilisateurs et groupes locaux<br>Utilisateurs<br>Groupes<br>Gestionnaire de périphériques<br>Stockage<br>Stockage<br>Costrolage amovible<br>Défragmenteur de disque<br>Gestion des disques<br>Services<br>Contrôle WMI<br>Service d'indexation | Nom /<br>NLA (Network Locat<br>Notification d'événe<br>Onduleur<br>Ouverture de sessi<br>Pare-feu Windows /<br>Partage de Bureau<br>Planificateur de tâc<br>Plug-and-Play<br><b>postgresgl-8.4</b><br>QoS RSVP<br>Routage et accès di<br>Serveur<br>Service COM de gra<br>Service d'administra<br>Service d'administra | Description<br>Recueille e<br>Scrute les<br>Gère un on<br>Prend en c<br>Assure la t<br>Permet à u<br>Permet à u<br>Permet à l'<br>Fournit la s<br>Offre aux<br>Prend en c<br>Gère le gra<br>Gère les fic<br>Active la d | État<br>Démarré<br>Démarré<br>Démarré<br>Démarré<br>Démarré<br>Démarré | Type de démarrage<br>Manuel<br>Automatique<br>Manuel<br>Automatique<br>Manuel<br>Automatique<br>Automatique<br>Automatique<br>Manuel<br>Désactivé<br>Automatique<br>Manuel<br>Manuel<br>Manuel<br>Manuel | Ouvrir une session en tant que           Système local           Système local           Service local           Système local           Système local           Service local |                |
|                                                                                                    | Service de la passer<br>Service de numéro<br>Service de rapport<br>Service de restaura<br>Service de transfert<br>Étendu Standard                                                                                                    | Offre la pri<br>Extrait le n<br>Active le ra<br>Effectue d<br>Transfère                                                                                                    | Démarré<br>Démarré<br>Démarré<br>Démarré                               | Manuel<br>Manuel<br>Automatique<br>Automatique<br>Manuel                                                                                                    | Service local<br>Système local<br>Système local<br>Système local<br>Système local                                                                                                    | *              |

La colonne « État » permet de savoir si le serveur est en cours d'exécution (« Démarré ») ou arrêté (dans ce cas, la cellule est vide). En faisant un clic droit, un menu contextuel permet d'exécuter une action ou de modifier les propriétés. Voici les propriétés du service :

| Propriétés de Po                                  | stgreSQL Server 8.4 (Ordinateur local                             | ) ? 🔀     |
|---------------------------------------------------|-------------------------------------------------------------------|-----------|
| Général Connexio                                  | n Récupération Dépendances                                        |           |
| Nom du service :                                  | postgresql-8.4                                                    |           |
| Nom complet :                                     | PostgreSQL Server 8.4                                             |           |
| Description :                                     |                                                                   | < >       |
| Chemin d'accès de                                 | es fichiers exécutables :                                         |           |
| C:/Program Files/I                                | PostgreSQL/8.4/bin/pg_ctl.exe runservice -N "po                   | ostgresql |
| Type de démarrag                                  | e : Automatique                                                   | ~         |
| Statut du service :                               | Démarré                                                           |           |
| Démarrer                                          | Arrêter Suspendre Repre                                           | ndre      |
| Vous pouvez spéc<br>service.<br>Paramètres de dér | cifier les paramètres qui s'appliquent pour le démar<br>marrage : | rage du   |
|                                                   | OK Annuler                                                        | Appliquer |

Le champ « Chemin d'accès des fichiers exécutables » contient la ligne de commande pour lancer une action. Le service utilise l'outil « <u>pg\_ctl</u> » pour gérer le serveur. L'option -N permet d'indiquer le nom abrégé du service, et l'option -D l'emplacement du répertoire des données.

L'option « Connexion » montre bien que le service utilise l'utilisateur postgres pour démarrer, arrêter le serveur PostgreSQL :

| Général                                      | Connexion                                       | Récupération Dépendance                           | s                                                 |
|----------------------------------------------|-------------------------------------------------|---------------------------------------------------|---------------------------------------------------|
| Ouvrir u                                     | une session e                                   | n tant que :                                      |                                                   |
| Con                                          | n <mark>pte système</mark>  <br>Autoriser le se | <b>local</b><br>rivice à interagir avec le Bureau | J.                                                |
| 🖲 Ce i                                       | compte :                                        | .\postgres                                        | Parcourir                                         |
| Mot                                          | de passe :                                      | •••••                                             |                                                   |
| Con                                          | nfirmer le mot a                                |                                                   |                                                   |
| pas                                          | se :                                            |                                                   |                                                   |
| pas<br>Vous p<br>ci-dess                     | se :<br>ouvez activer<br>ous :                  | ou désactiver ce service pour                     | les profils matériels listés                      |
| pas<br>Vous p<br>ci-dess<br>Profil           | se :<br>ouvez activer<br>ous :<br>matériel      | ou désactiver ce service pour                     | les profils matériels listés                      |
| pas<br>Vous p<br>ci-dess<br>Profil<br>Profil | se :<br>ouvez activer<br>ous :<br>matériel<br>1 | ou désactiver ce service pour                     | les profils matériels listés<br>Service<br>Activé |

N'oubliez pas que vous pouvez aussi utiliser l'outil en ligne de commande « net.exe » pour gérer les services.

Il existe aussi un autre outil, « sc.exe » (Service Controller). Il prend en arguments une action et le nom du service. Voici quelques exemples d'action :

- start : pour lancer le service ;
- stop : pour stopper le service ;
- query : pour obtenir un statut sur le service.

### Menu « PostgreSQL 8.4 »

L'installeur a créé un menu dans le répertoire « Tous les programmes » du menu « Start ».

Documentation
 Application Stack Builder
 pgAdmin III
 Reload Configuration
 Restart Server
 SQL Shell (psql)
 Start Server
 Stop Server

Ce menu s'appelle « PostgreSQL 8.4 ». Il contient un accès rapide à certains outils comme psql ou pgAdmin (version 1.10.1). Il contient aussi les commandes suivantes :

- « Start Server » : démarrage du serveur;
- « Stop Server » : arrêt du serveur;
- « Reload Configuration » : rechargement de la configuration par le serveur.

### Options de l'installeur

Il est tout à fait possible de donner des informations à l'installeur via la ligne de commande. Voici quelques-unes des options les plus intéressantes :

- «-debuglevel <debuglevel> » : niveau de verbosité pour le débogage. Par défaut à 2, il peut monter jusqu'à 4.
- « -debugtrace <debugtrace> » : nom du fichier de traces
- « -superaccount < superaccount > » : nom du superutilisateur de la base de données (postgres par défaut).
- « -servicename <servicename> » : nom du service.
- « -serviceaccount <serviceaccount> » : nom de l'utilisateur système (postgres par défaut).
- « -superpassword <superpassword> » : mot de passe.
- « -serverport <serverport> » : numéro de port.

#### Script VBS de suppression d'une installation

Voici un script très simple permettant de supprimer toute l'installation de PostgreSQL sur un serveur Windows, à utiliser principalement si la précédente installation n'a pas fonctionné :

REM Suppression du répertoire d'installation et de ses sous-répertoires rd /s /q "C:\Program Files\PostgreSQL\8.4"

REM Suppression du service postgresql-8.4 sc delete postgresql-8.4

REM Suppression du compte utilisateur 'postgres' net user postgres /delete

del "%TEMP%\install-postgresql.log" del "%TEMP%\bitrock\*.log"

#### Autres trucs et astuces Windows

Pour connaître son numéro de version Windows, il faut utiliser l'outil « winver ».

Afficher le texte source Connexion

© Copyright 2005-2019 Dalibo